## How to view reasonable proposal(document) on the Web Workbench

After logging in to the OLISS Web side, users will default to enter the workbench interface. Click on the personal avatar/name to pop up the personal information interface, click on "Reasonable Proposal" to enter the reasonable proposal interface: fill in the title, suggestion content, select the suggestion type, upload attachments as needed, then click "Confirm", signature and then click "Submit".

| ⊙ Q                                                                                                    | Workbench (32739)       | Vessel AIS Find                                      | Switching System 👻 🎝 🕄 EN 👻 (                                      | D 🛣 💻                                                                    |
|----------------------------------------------------------------------------------------------------|-------------------------|------------------------------------------------------|--------------------------------------------------------------------|--------------------------------------------------------------------------|
| To-do List Warning Popups Setting>                                                                                                    |                         | 2. Click on the personal avatar/name                 | Shanghai Ocean Link Technology C<br>to pop up the personal informa | io., Ltd. 🔤                                                              |
| All (180) Due Overdue (127) Raminders(42)<br>Workflow Task (4) 1. After log in to the OLIS<br>Hidden Hazard Inspection Task—Execute(3) Hidden Hazard Inspecton Task—Accept(1) | ↓<br>SS Web side, users | will default to enter the workbench interface        | 요                                                                  | Ship-side<br>Management                                                  |
| Waiting Task(134)   Ves.Cert.(1) Ves.Cert.(97)   Ves.Cert.(2) Cyc.Inspect(32)                                                                                                 |                         |                                                      | Reset Password Logout                                              | Ta Approved By Me<br>C Approved By Me<br>다 Published By Me<br>다 Messages |
| Reliable Safety Responsibility                                                                                                    |                         |                                                      |                                                                    | ≓ 中文<br>▲ Export Task                                                    |
| Cost Statistics Items Statistics Operation Log                                                                                                    |                         | 3. Click on "Reasonable Pesaonable" to enter the rea | asonable proposal interface 🔶                                      | Reasonable Proposal                                                      |
| Purchase Cost ① 2025-06 ~ 2025-06 Details                                                                                                    | Stock-out Cost ①        | 2025-06 ~ 2025-06 Details Value of Current           | Stocks ①                                                           | Details                                                                  |

| Reasonable | Proposal |
|------------|----------|
|------------|----------|

| Title *              |          |
|----------------------|----------|
| Please enter         |          |
| Suggestion Type *    |          |
| Please select        | •        |
| Suggestion Content * |          |
| Please enter         |          |
|                      |          |
|                      |          |
|                      |          |
|                      | 0 / 1000 |
| Attachment           |          |
| Upload               |          |
|                      |          |

4. Fill in the title, suggestion content, select the suggestion type, upload attachments as needed, then click "Confirm"

Confirm

X

Signature

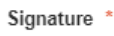

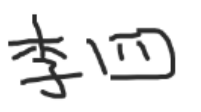

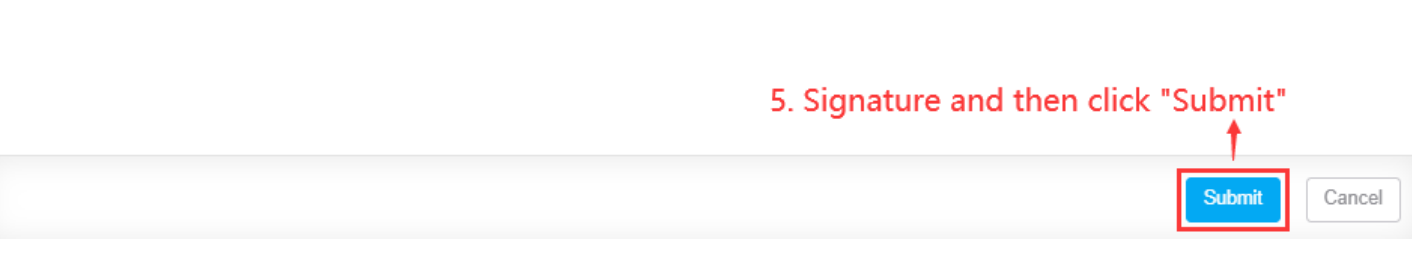

Next step:

Enter the workbench of relevant approval authority personnel according to the approval process.

×